# グーグルミート(ライブ配信)への入り方

①本体の音量を調整します

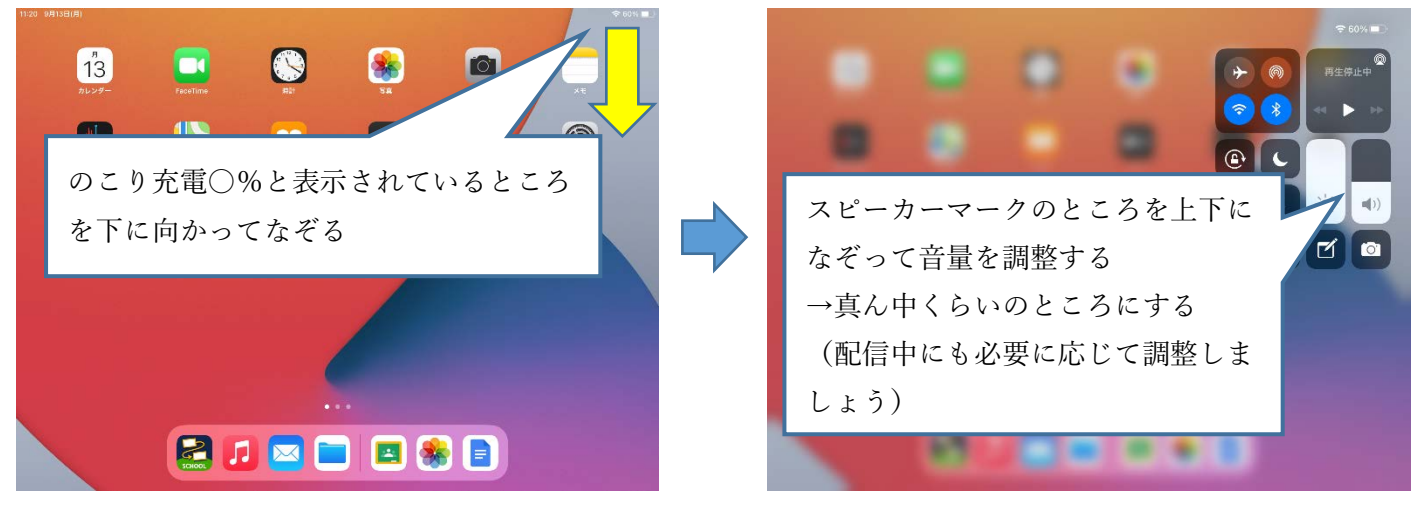

①授業開始5分前になったら、ホーム画面にて「Classroom」をひらきます

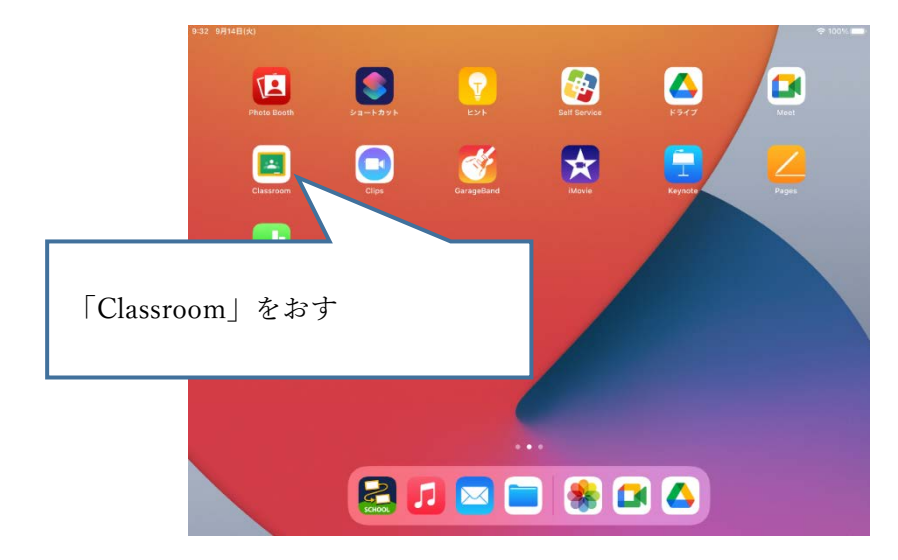

②自分のクラスをえらびます

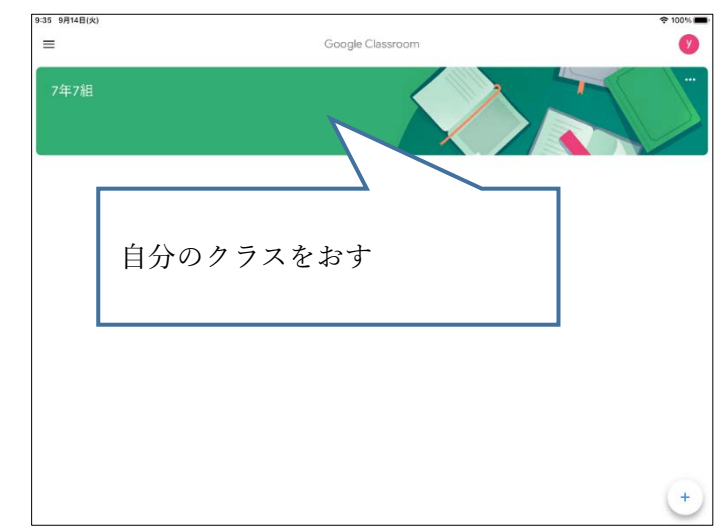

(この画面↑がでずに、自分のクラスのストリームが出る場合もあります)

③ストリームから、ミートの動画リンクをおします

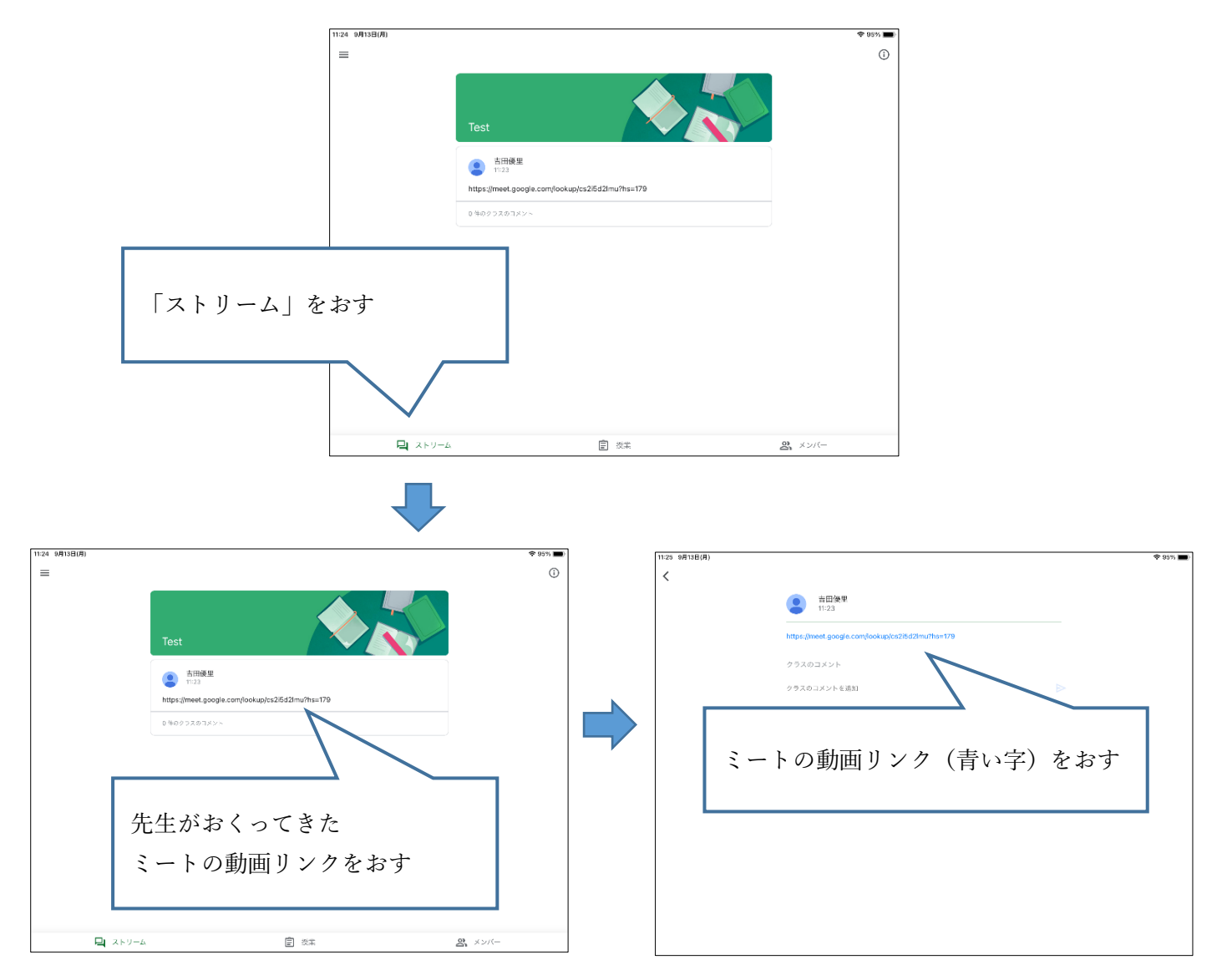

④カメラ・マイクをオフにして、「1人目の参加者」ではないことを確認し、ミート(ライブ配信)へはいります

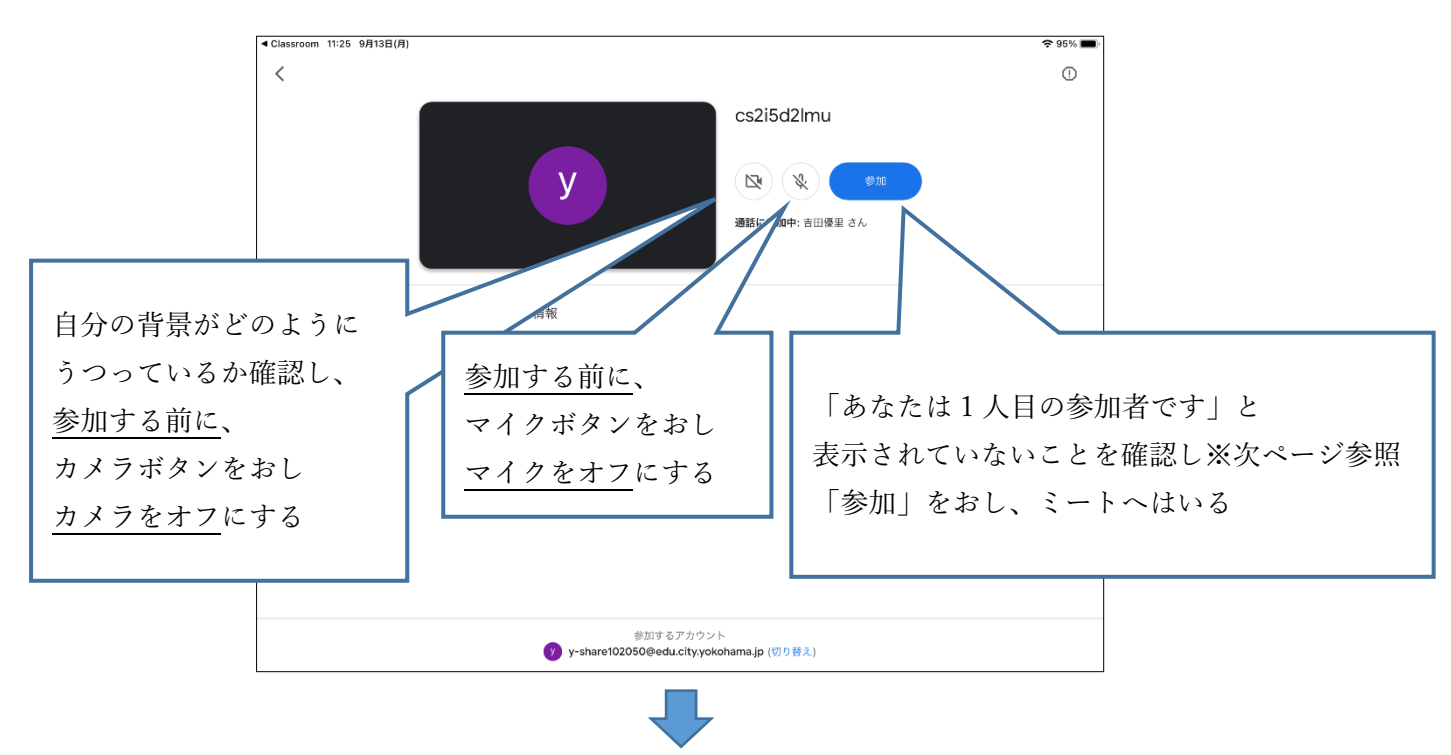

# ※「あなたは1人目の参加者です」と表示されたときは、前の画面に戻り、数分後にもう一度入ります。

(システム上、1人目の参加者が配信の主催者になってしまうためです。配信の主催者は先生がやります。)

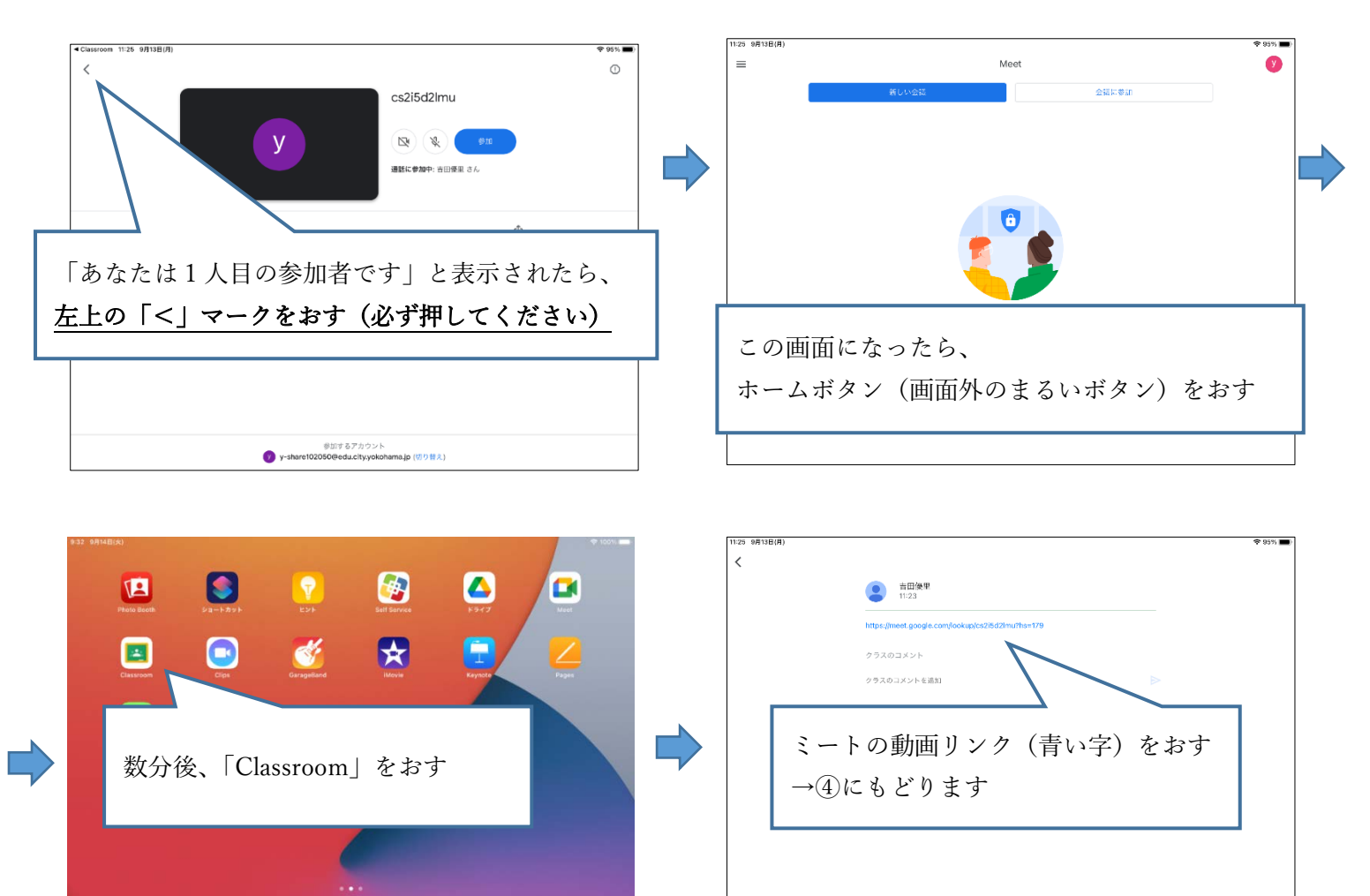

🛃 🗊 🚍 🚍 🍇 🖾 🛆

#### グーグルミート(ライブ配信)での操作方法

#### カメラのオン・オフのやり方

①カメラをオンにする前に、自分の後ろやまわりをみて、うつってはいけないものがないか確認します

グーグルミートに入る前の画面(カメラ・マイクをオフにする画面)で、カメラをオフにする前に、自分の 背景がどのようにうつっているか確認できます

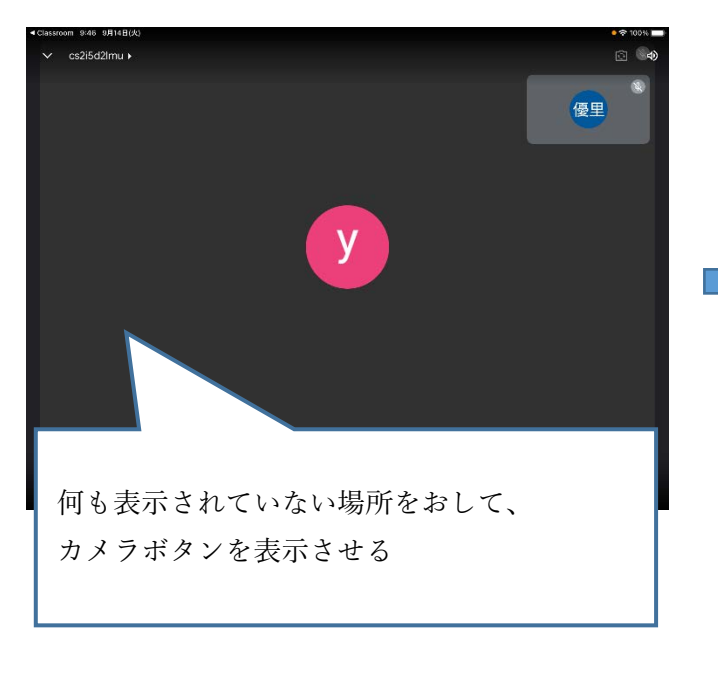

②カメラボタンを表示させます

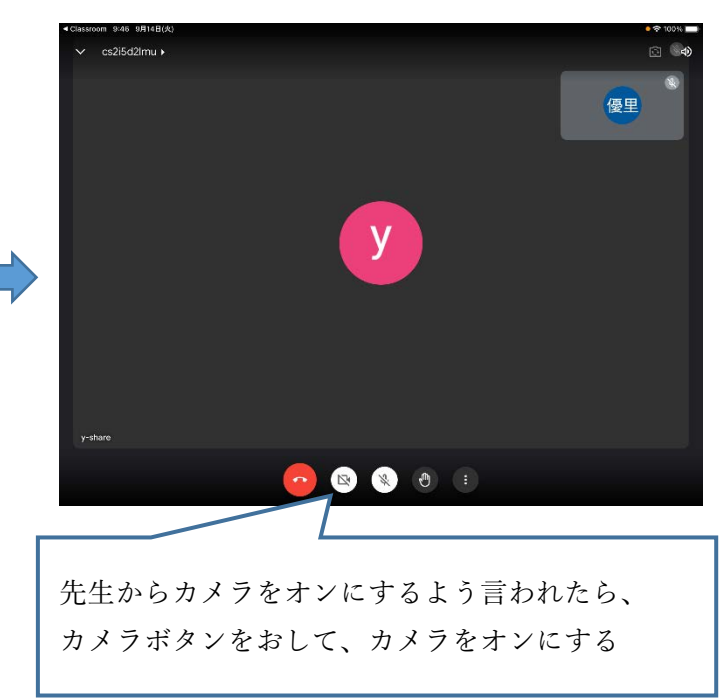

③先生の合図で、カメラをオンにします

④カメラをオフにするときは、もう一度カメラボタンをおします

カメラボタンの色とマークで、今カメラがオン・オフどちらになっているか確認しましょう

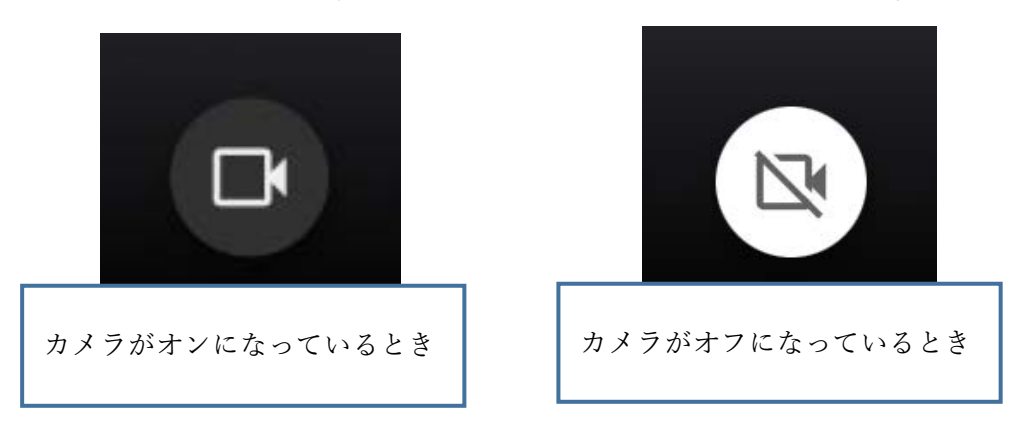

#### 先生のうつっている画面を大きくする方法(ビューの切り替え方)

①先生のうつっている画面を2回連続でおします(ダブルタップ)
→先生のうつっている画面が大きくなります

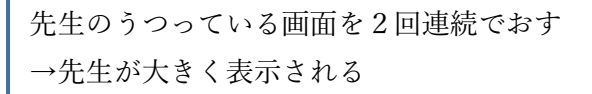

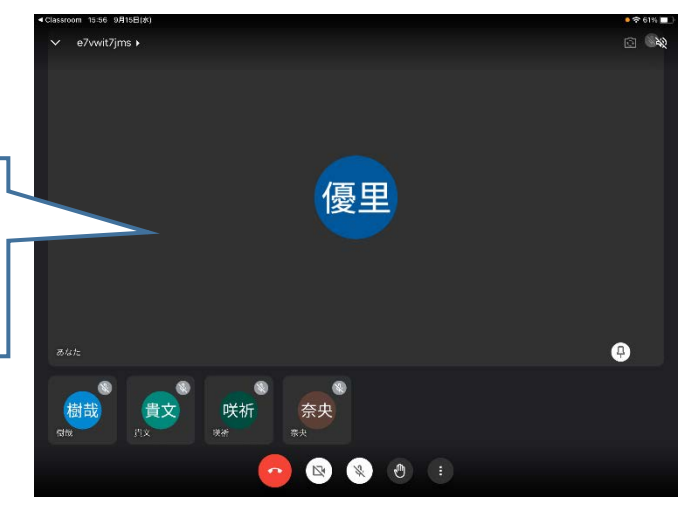

②もとの大きさにもどすときは、右下のピンマークをおします

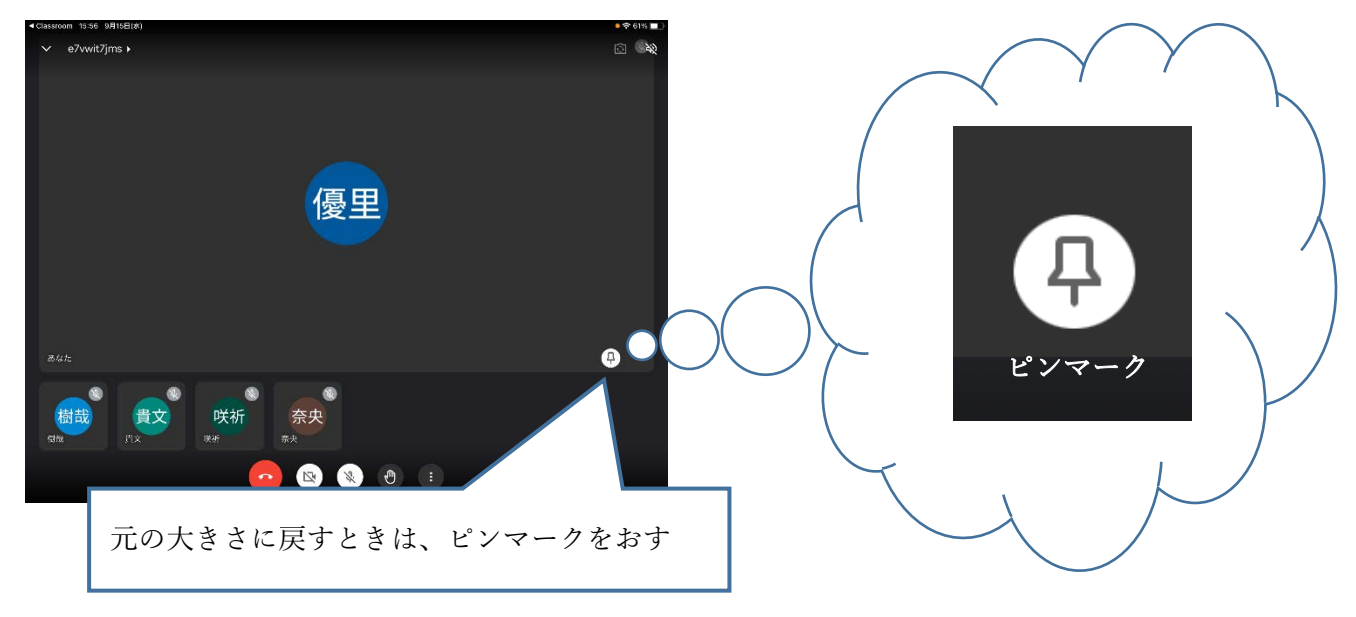

## 挙手ボタン(手をあげているボタン)のオン・オフのやり方

①挙手ボタンを表示させます

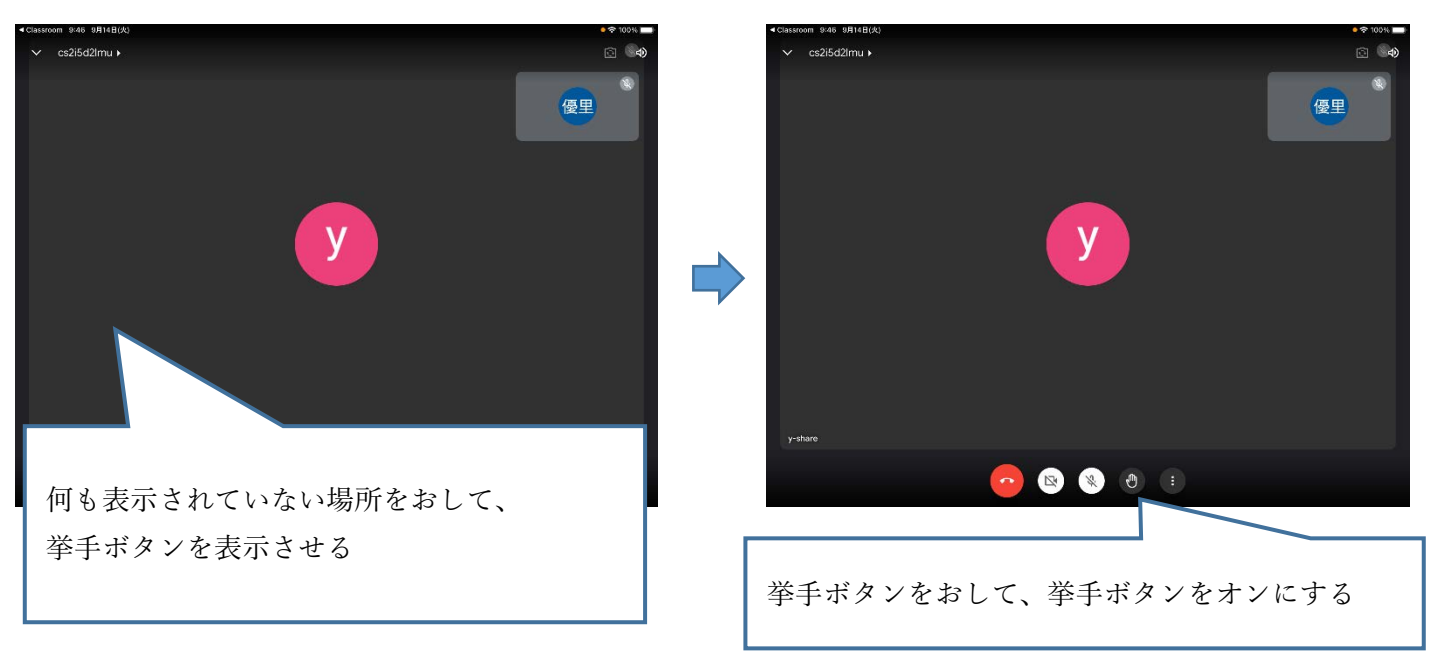

④挙手ボタンをオフにするときは、もう一度挙手ボタンをおします

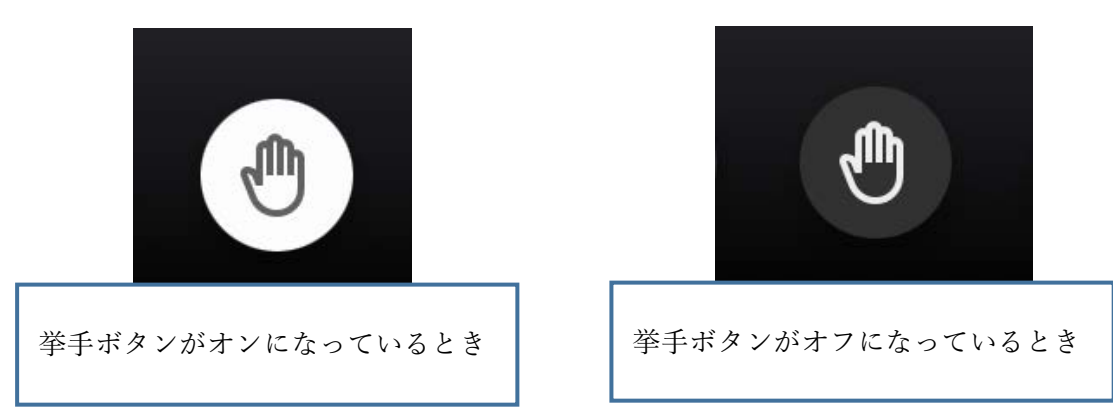

挙手ボタンの色で、今、挙手ボタンがオン・オフどちらになっているか確認しましょう

②挙手ボタンをオンにします

### マイクのオン・オフのやり方

#### ①マイクをオンにする前に、自分のまわりがしずかか確認します

ジーというセミのなき声のような音はグーグルミートの音です。うるさいときは本体の音量を下げましょう。

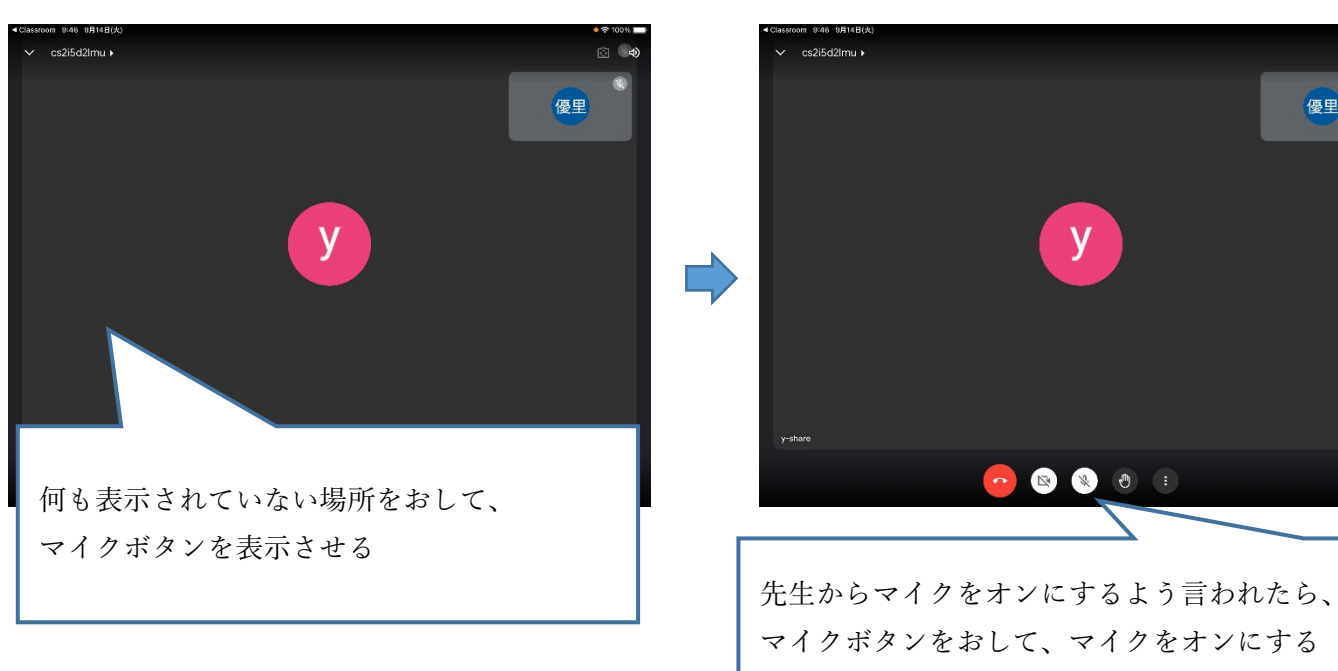

②マイクボタンを表示させます

④マイクをオフにするときは、もう一度マイクボタンをおします

マイクボタンの色とマークで、今マイクがオン・オフどちらになっているか確認しましょう

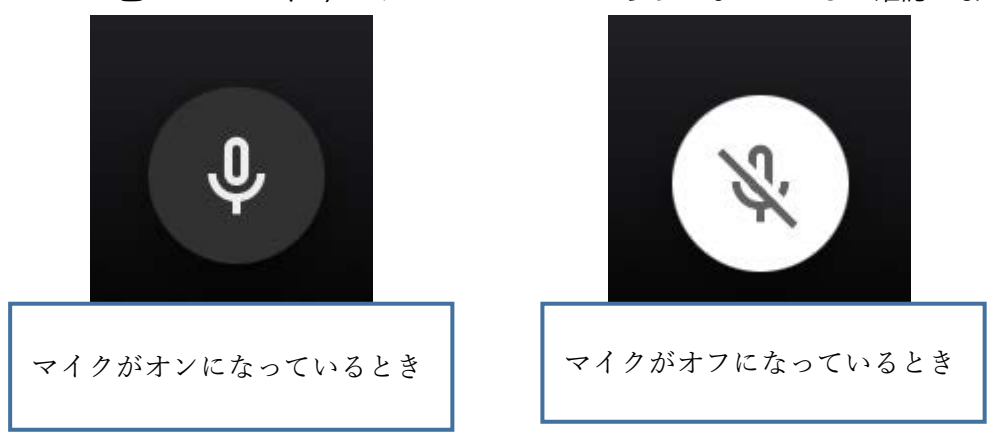

③先生の合図で、マイクをオンにします

優里